## Step by Step Procedure to Pay Fees online in iUMS for 2018 or before Distance Mode Courses

- Open any internet browser (Chrome, Mozilla etc.) and enter below URL <u>https://manuucoe.in</u>
- From below screen click Online Payment

## Maulana Azad National Urdu University (MANUU)

Integrated University Management System(iUMS)

Degree Verification

Online Admission Portal (Regular)

Online Admission Portal (Ph.D. Part Time Programmes in Sponsored / Self-Financing Mode )

Application for University's 8th Convocation

Online Payment

Online Payment For Batch 2011, 2012, 2013, 2014, 2015, 2016(M.Phil/Ph.D./Polytechnic) and 2017(Intg. M.Tech.)

Center For Information Technology (CIT)

Pag. today 766

• From the next screen please click 'MISCELLANEOUS FEE'

| Kindly Fill out the I | nformation below for Online Pa                 | ayment                                                     |                                            |
|-----------------------|------------------------------------------------|------------------------------------------------------------|--------------------------------------------|
|                       | For Fee Deposit by DD<br>For Other Students, I | E Students Admitted in Yea<br>Fee payment is to be made th | ar 2017 OR Earlier.<br>arough iUMS portal. |
| Fee For *             | Select Fee For                                 | ~                                                          |                                            |
| Fee Type *            | Select Fee Type                                | ✓ Amount *                                                 | Enter Amount                               |
| First Name *          | Enter First Name                               | Middle Name                                                | Enter Middle Name                          |
| Last Name *           | Enter Last Name                                | DOB *                                                      | Enter Your DOB                             |
| Father's Name *       | Enter Father's Name                            | Mother's Name *                                            | Enter Mother's Name                        |
| Email *               | Enter Your Email                               | Mobile *                                                   | Enter Your Mobile                          |

> From the next screen select 'Fee For' as '.Distance Education Course Registration'

| Fee For *       | Select Fee For                     | ~               |                        |  |
|-----------------|------------------------------------|-----------------|------------------------|--|
| Fee Type *      | Select Fee For<br>COMMON Misc. Fee | Amount (Rs.)*   | Enter Amount           |  |
| Enrollment      | Distance Education Course Regis    | Roll Number *   | Enter Your Roll Number |  |
| Number *        |                                    |                 |                        |  |
| First Name *    | Enter First Name                   | Middle Name     | Enter Middle Name      |  |
| Last Name       | Enter Last Name                    | DOB *           | Enter Your DOB         |  |
| Father's Name * | Enter Father's Name                | Mother's Name * | Enter Mother's Name    |  |
| Email *         | Enter Your Email                   | Mobile *        | Enter Your Mobile      |  |
| Course *        | Enter Your Course                  |                 |                        |  |
|                 | for example : B.A. 3rd Year        |                 |                        |  |

> From the next screen select 'Fee Type' as per your appropriate Course

| G for General and SC<br>040 XXX XXXX | /ST/PWD candidate is<br>uacin<br>University<br>nology                                                                                                    | S different for                                                                                           | ent o | Ch CO    | UTSE)<br>MISCELLANEOUS FEE | CHECK PAY | f<br>MENT STATUS |
|--------------------------------------|----------------------------------------------------------------------------------------------------|----------------------------------------------------------------------------------------------------|-------|----------|----------------------------|-----------|------------------|
| Kindly Fill out the In               | formation below for Online Payme                                                                                                    | ent : Miscellaneous Fe                                                                                    | e     |          |                            |           |                  |
| Fee For *                            | Distance Education Course Regist                                                                                                    |                                                                                                    |       |          |                            |           |                  |
| Fee Type *                           | Select Fee Type                                                                                                    | Amount (Rs.)*                                                                                             | Ente  | r Amount |                            |           |                  |
| Enrollment<br>Number *               | Select Fee Type<br>DDE-ADM : M.A. (Arabic) 2016/2017/201<br>DDE-ADM : M.A. (Arabic) 2016/2017/201<br>DDE-ADM : M.A. (English) 2016/2017/20<br>DDE-ADM : M.A. (English) 2016/2017/20 | 18 (General)<br>18 (SC/ST/PWD)<br>18 (General)                                                            | •     | Your Rol | I Number                   |           |                  |
| First Name *                         | DDE-ADM : M.A. (English) 2016/2017/20<br>DDE-ADM : M.A. (Hindi) 2016/2017/2018<br>DDE-ADM : M.A. (Hindi) 2016/2017/2018                                                             | 3 (General)<br>3 (SC/ST/PWD)                                                                              |       | Middle N | ame                        |           |                  |
| Last Name                            | DDE-ADM : M.A. (History) 2016/2017/20<br>DDE-ADM : M.A. (History) 2016/2017/20<br>DDE-ADM : M.A. (Islamic Studies) 2016/                                                            | 18 (General)<br>18 (SC/ST/PWD)<br>2017/2018 (General)                                                     | _     | Your DO  | В                          |           |                  |
| Father's Name *                      | DDE-ADM : M.A. (Islamic Studies) 2016/<br>DDE-ADM : M.A. (Urdu) 2016/2017/2018<br>DDE-ADM : M.A. (Urdu) 2016/2017/2018                                                              | 2017/2018 (SC/ST/PWD)<br>(General)<br>(SC/ST/PWD)                                                         |       | Mother's | Name                       |           |                  |
| Email *                              | DDE-ADM : B.A 2014/2015/2016/2017/20<br>DDE-ADM : B.A 2014/2015/2016/2017/20<br>DDE ADM : B.Com 2014/2015/2016/2017/20                                                              | 018 (General)<br>018 (SC/ST/PWD)<br>17/2018 (Conneral)                                                    |       | Your Mot | bile                       |           |                  |
| Course *                             | DDE-ADM : B.Com. 2014/2015/2016/201<br>DDE-ADM : B.Sc. (Life Sci.) 2014/2015/2<br>DDE-ADM : B.Sc. (Life Sci.) 2014/2015/2<br>DDE-ADM : B.Sc. (Phys. Sci.) 2014/2015/2               | 17/2018 (SC/ST/PWD)<br>2016/2017/2018 (General)<br>2016/2017/2018 (SC/ST/PW<br>5/2016/2017/2018 (General) | D)    |          |                            |           |                  |
|                                      | · · ·                                                                                                    |                                                                                                    |       | _        |                            |           |                  |
|                                      |                                                                                                    |                                                                                                    |       |          |                            |           |                  |
|                                      | Р                                                                                                    | ay                                                                                                    |       |          |                            |           |                  |

After course selection, it will show appropriate fees, then please fill up your registration details (Please input correct Enrollment and Roll Number, don't use registration or other numbers)

| Fee For *      | Distance Education Course Regist |                 |                        |
|----------------|----------------------------------|-----------------|------------------------|
| Fee Type *     | DDE-ADM : M.A. (Islamic Studies) | Amount (Rs.)*   | 6500                   |
| Enrollment     | Enter Your Enrollment No         | Roll Number *   | Enter Your Roll Number |
| Number *       | л                                |                 | л                      |
| First Name *   | Enter First Name                 | Middle Name     | Enter Middle Name      |
| Last Name      | Enter Last ame                   | DOB *           | Enter Your YOB         |
| ather's Name * | Enter Father's Name              | Mother's Name * | Enter Mothews Name     |
| Email *        | Enter Your Ema                   | Mobile *        | Enter Wur Mobile       |
| Course *       | Enter Your Course                |                 |                        |
|                | for example : B.A. 3rd Year      |                 |                        |
|                |                                  |                 |                        |
|                |                                  |                 |                        |
|                |                                  |                 |                        |
|                |                                  |                 |                        |

From here the student will be taken to bill desk payment gateway to pay the requisite fees on successful completion a receipt will be generated.

## Thank You